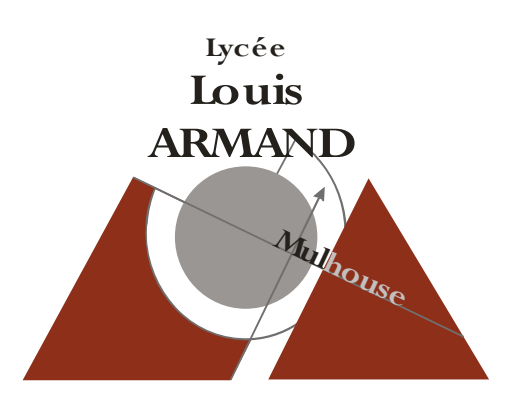

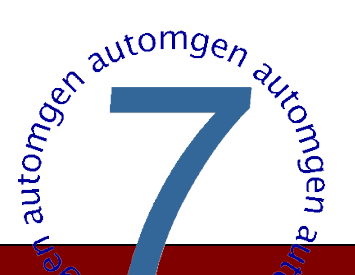

# AUTOMGEN v.7

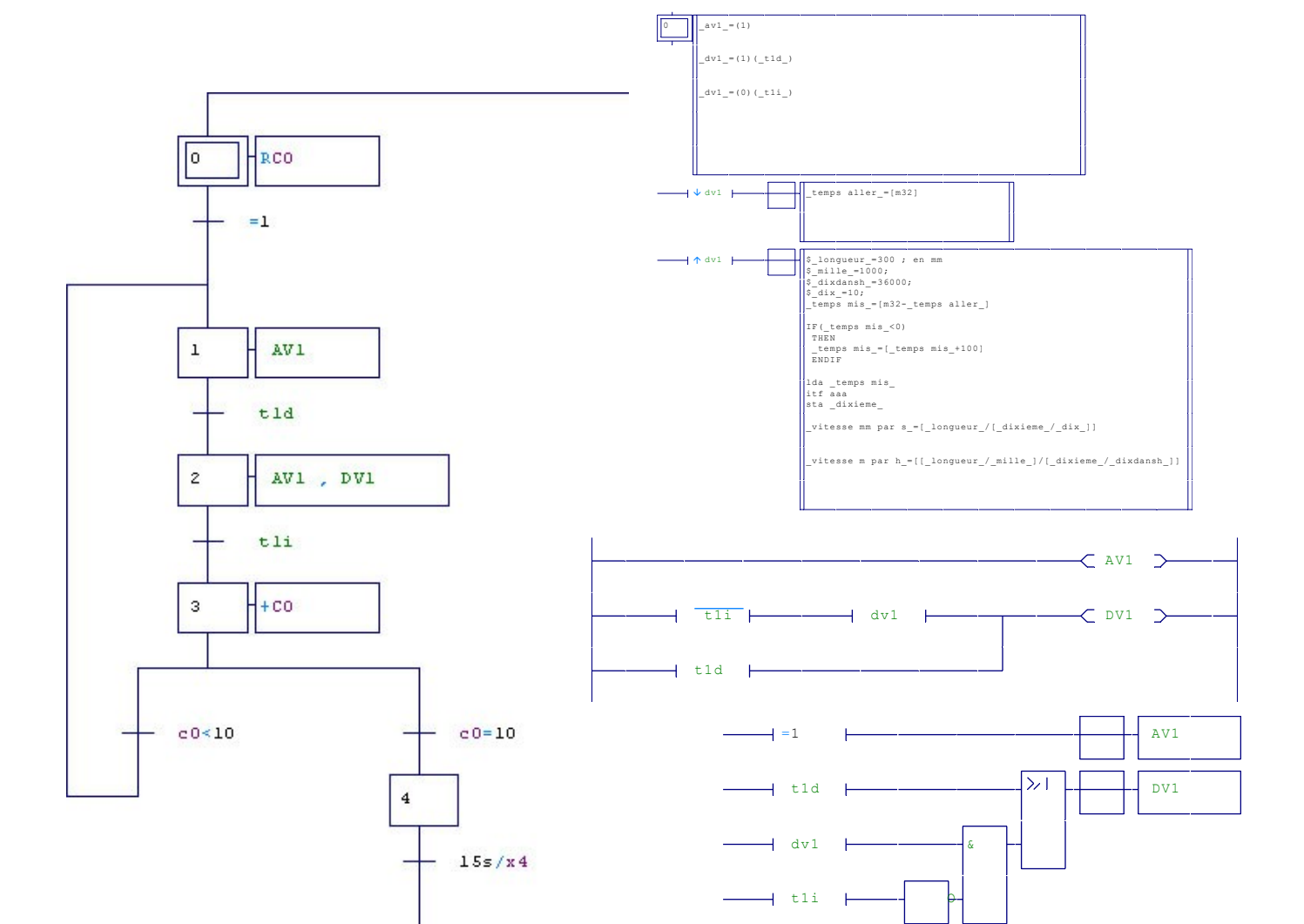

## SOMMAIRE

|                                                                                                    | PAGE           |
|----------------------------------------------------------------------------------------------------|----------------|
| Démarrer le logiciel                                                                                                    | 2              |
| Créer un nouveau projet                                                                                                    | 2              |
| Créer un folio                                                                                                    | 2              |
| Enregistrer le projet                                                                                                    | 3              |
| Saisir un folio                                                                                                    | 3              |
| Dessiner un GRAFCET                                                                                                    | 3              |
| Utiliser l'exécuteur PC                                                                                                    | 4              |
| Choisir un post-processeur                                                                                                    | 5              |
| Transférer le programme                                                                                                    | 5              |
| Visualisation dynamique                                                                                                    | 5              |
| Les symboles sur Automgen                                                                                                    | 6              |
| Syntaxe des symboles                                                                                                    | 6              |
| Syntaxe des réceptivités                                                                                                    | 6              |
| Syntaxe des actions                                                                                                    | 6              |
| Les variables booléennes                                                                                                    | 6              |
| Les variables numériques                                                                                                    | 6              |
| Les temporisations                                                                                                    | 7              |
| Actions mémorisées                                                                                                    | 7              |
| Actions conditionnelles                                                                                                    | 7              |
| Compteur                                                                                                    | 8              |
| Test sur variable numérique                                                                                                    | 8              |
| Modificateur de test                                                                                                    | 8              |
| Code littéral                                                                                                    | 8              |
| ANNEXE 1: Document ressource 1                                                                                                    | 9              |
| ANNEXE 2 : Correspondance touche clavier/blocs                                                                                         | 10             |
| Tableau des correspondances entre les variables automgen et automate<br>TSX 17-20 : PL72<br>TSX 37-22(TSXmicro) : PL7<br>S7-200- Step7 | 11<br>12<br>13 |

#### Démarrer le logiciel

A partir du menu démarrer ou du bureau de Windows, cliquer sur l'icône "Automgen".

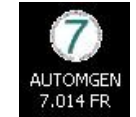

#### Créer un nouveau projet

Cliquer sur "nouveau":

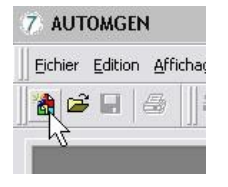

## Créer un folio

Cliquer avec le bouton droit sur "Folios" puis, avec le bouton gauche, sur "Ajouter un nouveau folio".

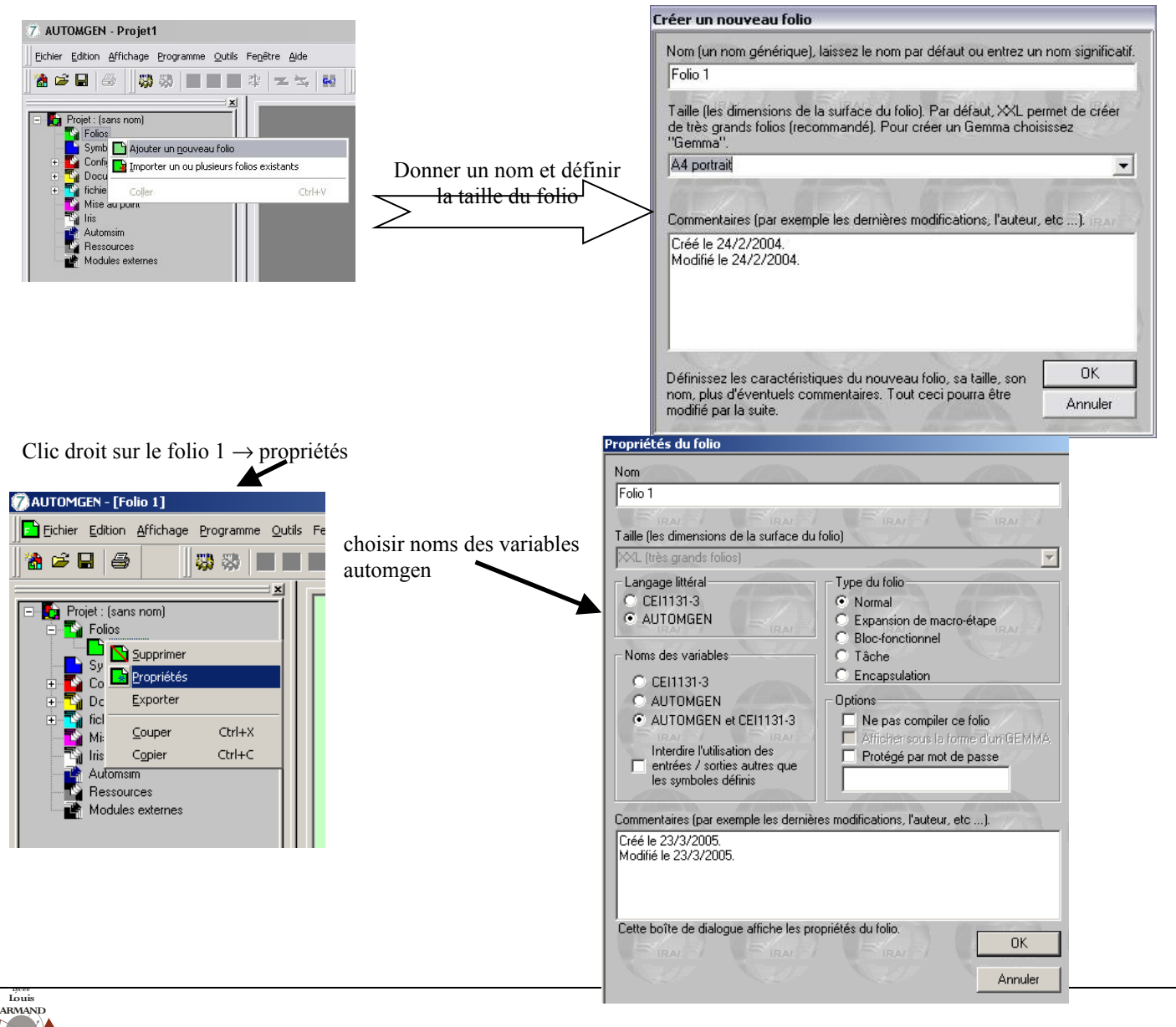

#### **Enregistrer** le projet

Cliquer sur l'icône "disquette" et donner un nom au projet: "

#### Saisir un folio

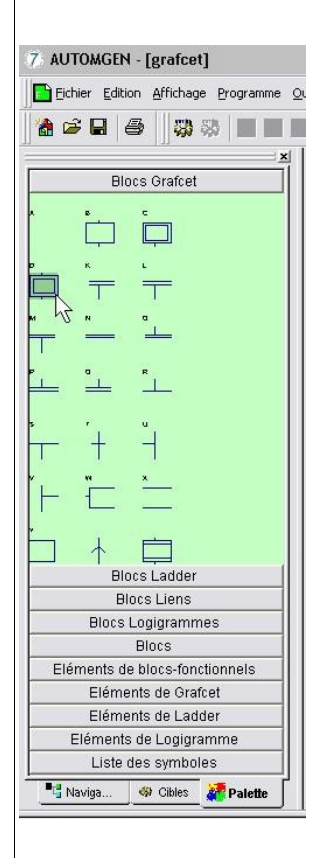

La saisie d'un folio correspond à l'écriture sous forme diverse de la description du fonctionnement de la machine à automatiser. On peut ainsi décrire ce fonctionnement sous forme d'un grafcet, d'un logigramme, d'un schéma électrique, de langage littéral ou bien d'une combinaison de tout cela. Les éléments à insérer sont visibles dans l'onglet "Palette".

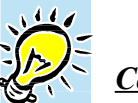

Comment insérer un élément:

<u>l'ere solution:</u> Positionner le curseur de la souris à l'emplacement souhaité de l'insertion et taper sur le clavier le caractère correspondant à l'objet à insérer ("D" pour une étape initiale).

Voir en *annexe 1* l'ensemble des lettres associées aux symboles graphiques.

étape initiale

étape normale

transition

Edition

<u>2<sup>ème</sup> solution:</sub> A partir de la palette, faire glisser l'élément souhaité sur le folio à l'aide de la souris en maintenant le bouton gauche enfoncé.</u>

<u>*3ème solution:*</u> Utiliser des ensembles d'éléments déjà faits et les modifier ensuite.

<u>4<sup>ème</sup> solution:</u> Utiliser l'assistant en cliquant sur le folio avec le bouton droit de la souris.

#### **Dessiner un grafcet**

Dessiner l'ensemble des étapes et transitions du grafcet.

Placer la souris sur l'étape de façon à obtenir le curseur ci-contre et cliquer avec le bouton gauche pour entrer le numéro de l'étape.

Procéder de la même manière pour écrire les réceptivités devant les transitions.

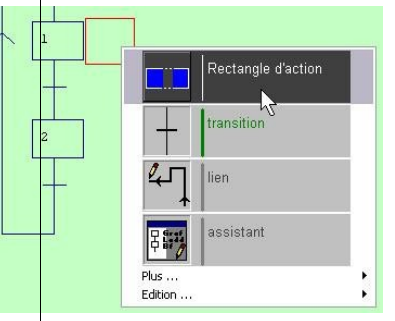

Pour écrire les actions associées aux étapes, cliquer avec le bouton droit juste à côté de l'étape et insérer un rectangle d'action.

Ensuite, cliquer dessus avec le bouton gauche pour écrire l'action.

## **Utiliser l'exécuteur PC**

| Eich       | ier <u>E</u> dition <u>A</u> ffichage | e <u>P</u> rogra |
|------------|---------------------------------------|------------------|
| <b>a</b> 🖻 | ; 🖬 / 😂 🗍 🍪 i                         | *                |
| Actif      | Nom                                   | Version          |
| ۲,         | PC                                    | 7.002            |
| 4          | PI7 (Tsx 37 & Ts                      | 7.007            |
|            | PL72                                  | 7.003            |
| 3          | STEP7 (S7200)                         | 7.004            |

On peut simuler le programme sur l'ordinateur en cochant "PC" dans les cibles.

Pour compiler le programme, cliquer sur la touche

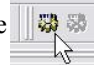

| Nom                                                                        |                                                           |                                                                                       |          |
|----------------------------------------------------------------------------|-----------------------------------------------------------|---------------------------------------------------------------------------------------|----------|
| dcy                                                                        |                                                           |                                                                                       |          |
| TE IRAN                                                                    | E IRAN                                                    |                                                                                       |          |
| Variable associée                                                          |                                                           |                                                                                       |          |
| ia                                                                         |                                                           |                                                                                       |          |
| Commentaires associé<br>Départ cycle                                       |                                                           | S IRAI                                                                                | IRAI.    |
| Le compilateur a renc<br>pouvez entrer la défini<br>compilation ou cliquer | ontré ce symbole (<br>tion du symbole e<br>sur ANNULER po | qui n'est pas défini. Vous<br>t choisir OK pour continu<br>pur stopper la compilation | erla 🧕 🥹 |
| Le nom peut contenir                                                       | n'importe quel car<br>itée à 512 caracté                  | actère à l'exception de                                                               | ок       |
| variable doit respecter                                                    | la syntaxe CEI-11                                         | 31-3 ou AUTOMGEN.                                                                     | Annuler  |
|                                                                            |                                                           |                                                                                       |          |

Le logiciel demandera d'affecter une variable "Automgen" à chaque nom.

#### La variable associée est la variable automgen

On prendra l'indice i ou I pour les entrées (input) et o ou O pour les sorties (output).

Une table de symboles est créée pour le grafcet.

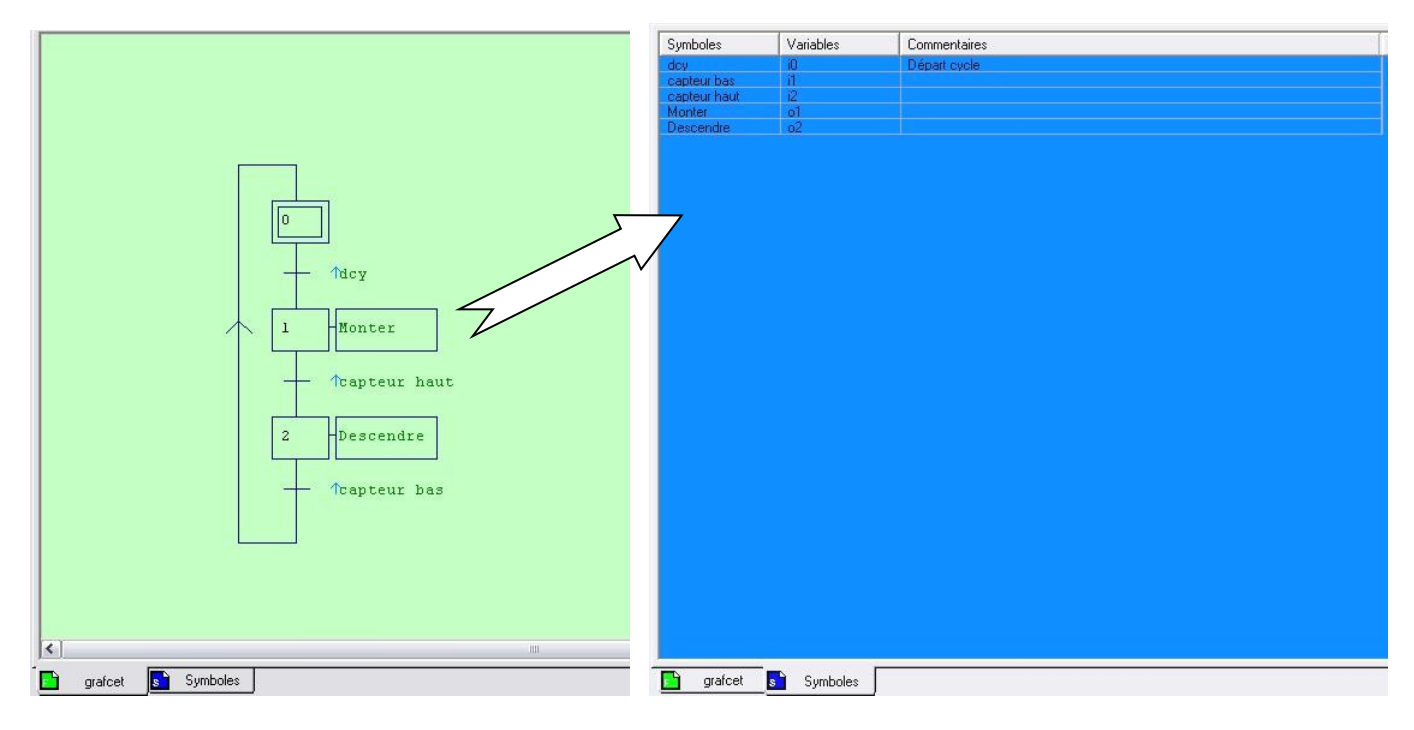

Si le grafcet contient des erreurs, elles seront indiquées dans la partie du bas, dans les onglets "Compilation" et "Mise au point".

XI Liste des symboles remise à jour suite à la compilation. Générateur de code PC V7.002 Fin de génération de code sans erreur, 240 octets générés.

Compilation / Mise au point /

#### Choisir un post-processeur

| 7 AUT         | OMGEN - [Symboli                      | es]       |
|---------------|---------------------------------------|-----------|
| <b>S</b> Eich | ier <u>E</u> dition <u>A</u> ffichage | Programme |
| 8             | : 🖬 🧉 🎆                               | *         |
|               | 1.44                                  | ×         |
| Actif         | Nom                                   | Version   |
|               | PC                                    | 7.002     |
| 1             | PI7 (Tsx 37 & Ts                      | 7.007     |
|               | PL72                                  | 7.003     |
|               | STEP7 (S7200)                         | 7.004     |

En fonction de l'automate utilisé.

Aller dans l'onglet "Cible" pour choisir le post-processeur.

#### Transférer le programme

Cliquer sur le bouton "GO" pour connecter le PC à l'API et transférer le programme.

**<u>Remarque</u>**: Automgen effectue une compilation et, si des erreurs sont détectées, l'opération s'arrête.

#### Visualisation dynamique

La visualisation dynamique débute et on peut voir le programme évoluer (presque) en temps réel.

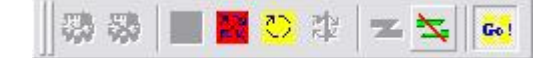

On peut stopper l'API (ou le mettre en RUN), l'initialiser ou se déconnecter.

Cette icône indique que la visualisation dynamique fonctionne.

#### Les symboles sur AUTOMGEN

Vous avez la possibilité, sur les folios, d'utiliser des noms de variables personnalisés (ou "parlants") qui vous faciliteront la mise au point... Ne vous en privez pas !

L'idéal est de saisir la syntaxe utilisée d'un point de vue équipement de commande (point de vue PC).

#### Syntaxe des symboles

On peut donner n'importe quel nom aux symboles... sauf exceptions: Si la variable commence par un chiffre, placer un caractère "\_" (souligné, généralement associé à la touche [8] sur les claviers) avant et après la variable.

Exemple: \_4YV12\_

Si le symbole n'est pas correctement entré, il apparaîtra en rouge sur le folio. Sinon, il apparaîtra sans les caractères "\_".

#### Syntaxe des réceptivités

La réceptivité doit être saisie comme une équation logique en utilisant les symboles classiques et les parenthèses.

Exemple:  $(\overline{X3} + \overline{capteur1}) \cdot dcy$  s'écrira (/X3+/capteur1).dcy

Voyant

#### Syntaxe des actions

1

On peut utiliser une case par action ou écrire plusieurs actions dans la même case en les séparant par une ",".

Exemple:

Monter

1 Monter, Voyant

#### Les variables booléennes

| Туре                | Syntaxe AUTOMGEN | Commentaire                                                                                        |
|---------------------|------------------|----------------------------------------------------------------------------------------------------|
| Entrées             | I0 à 19999       | Peut correspondre ou non à des entrées physiques (dépend de la configuration des E/S de la cible). |
| Sorties             | O0 à O9999       | Peut correspondre ou non à des sorties physiques (dépend de la configuration des E/S de la cible). |
| Bits<br>systèmes    | U0 à U99         | Spécifiques à chaque automate.                                                                     |
| Bits<br>utilisateur | U100 à U9999     | Bits internes à usage général.                                                                     |
| Etapes<br>GRAFCET   | X0 à X9999       | Bits d'étapes GRAFCET.                                                                             |

#### Les variables numériques

| Туре                | Syntaxe AUTOMGEN | Commentaire                                                                                                    |
|---------------------|------------------|----------------------------------------------------------------------------------------------------|
| Compteurs           | C0 à C9999       | Compteur de 16 bits. Peut être initialisé, incrémenté, décrémenté et testé avec les langages booléens sans utiliser le langage littéral. |
| Mots<br>utilisateur | M200 à M9999     | Mot de 16 bits à usage général. Peut être utilisé pour les E/S analogiques.                                                              |

## Les temporisations

| Туре           | Syntaxe AUTOMGEN | Commentaire                                                           |
|----------------|------------------|-----------------------------------------------------------------------|
| Temporisations | T0 à T9999       | Consigne comprise entre 0 et 65535 dixièmes de secondes (par défaut). |

**DOSSIER TECHNIQUE** 

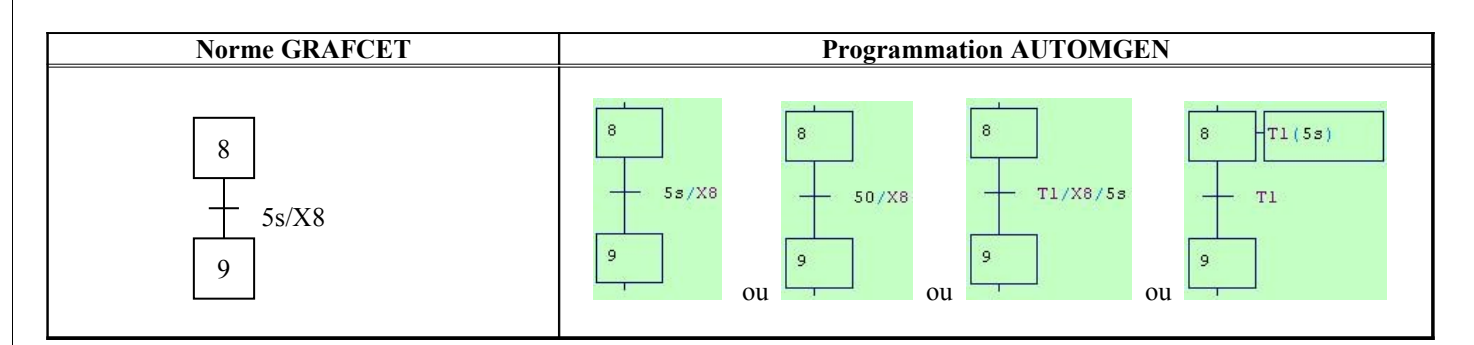

Remarque:

Iouis ARMAND La durée est par défaut exprimée en dixièmes de seconde. Elle peut être exprimée en jours, heures, minutes, secondes et millisecondes avec les opérateurs "d", "h", "m", "s" et "ms". Cette durée ne supporte pas de virgule. Exemple: 1d30s = 1 jour et 30 secondes.

## Actions mémorisées

| Norme   | e GRAFCET (2004) |             | Programmation | AUTOMGEN                              |   |
|---------|------------------|-------------|---------------|---------------------------------------|---|
| SET 1   | Voyant:=1        | 1 S Voyant  | ou            | ├──────────────────────────────────── |   |
| RESET 6 | Voyant:=0        | 6 -R Voyant | ou X6         |                                       | > |

## Actions conditionnelles

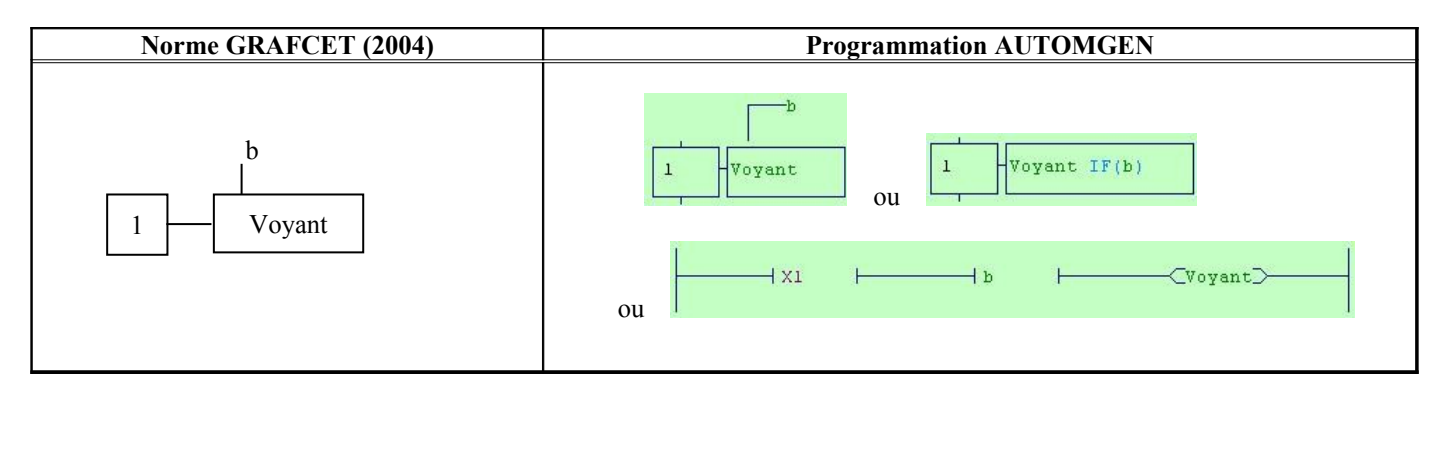

|                      | DOSSIER TECHNIQUE      |
|----------------------|------------------------|
| <u>Compteur</u>      |                        |
| Norme GRAFCET (2004) | Programmation AUTOMGEN |
| 0 C1:=0              | 0 R C1                 |
| 5 C1:=C1+1           | 5 Pl +Cl               |
| 7 C1:=C1-1           | 7 Pl -Cl               |
| + C1=3               | C1=3                   |

#### **<u>Remarque:</u>** C1 correspond à la variable compteur "C" d'automgen suivie de son numéro.

L'incrémentation et la décrémentation doivent se faire sur front montant de l'événement à compter, sinon le compteur s'incrémente à chaque tour de scrutation de l'automate, d'où l'utilisation de "P1" avant les ordres d'incrémentation et de décrémentation.

#### Test sur variable numérique

Les tests sur variable numérique doivent utiliser la syntaxe suivante:

"variable numérique" "type de test" "constante ou variable numérique"

|            | Type de test      |
|------------|-------------------|
| "="        | égal              |
| "!" ou "�" | différent         |
| "<"        | inférieur         |
| ">"        | supérieur         |
| "<="       | inférieur ou égal |
| ">="       | supérieur ou égal |

#### Modificateur de test

Par défaut, si seul le nom d'une variable est spécifié, le test est "si égal à un" (si vrai). Des modificateurs permettent de tester l'état complémenté, le front montant et le front descendant:

|            | Modificateur de test                                     |
|------------|----------------------------------------------------------|
| "/"        | Placé devant une variable, il teste l'état complémenté.  |
| "u" ou "↑" | Placé devant une variable, il teste le front montant.    |
| "d" ou "↓" | Placé devant une variable, il teste le front descendant. |

#### <u>Remarque:</u>

Les modificateurs de test peuvent s'appliquer à une variable ou à une expression entre parenthèses.

#### <u>Code littéral</u>

Du code littéral peut être inséré dans un rectangle d'action ou une bobine.

La syntaxe est: " { code littéral } "

Plusieurs lignes de langage littéral peuvent être écrites entre les accolades. Le séparateur est le caractère ",".

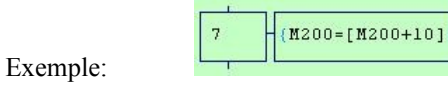

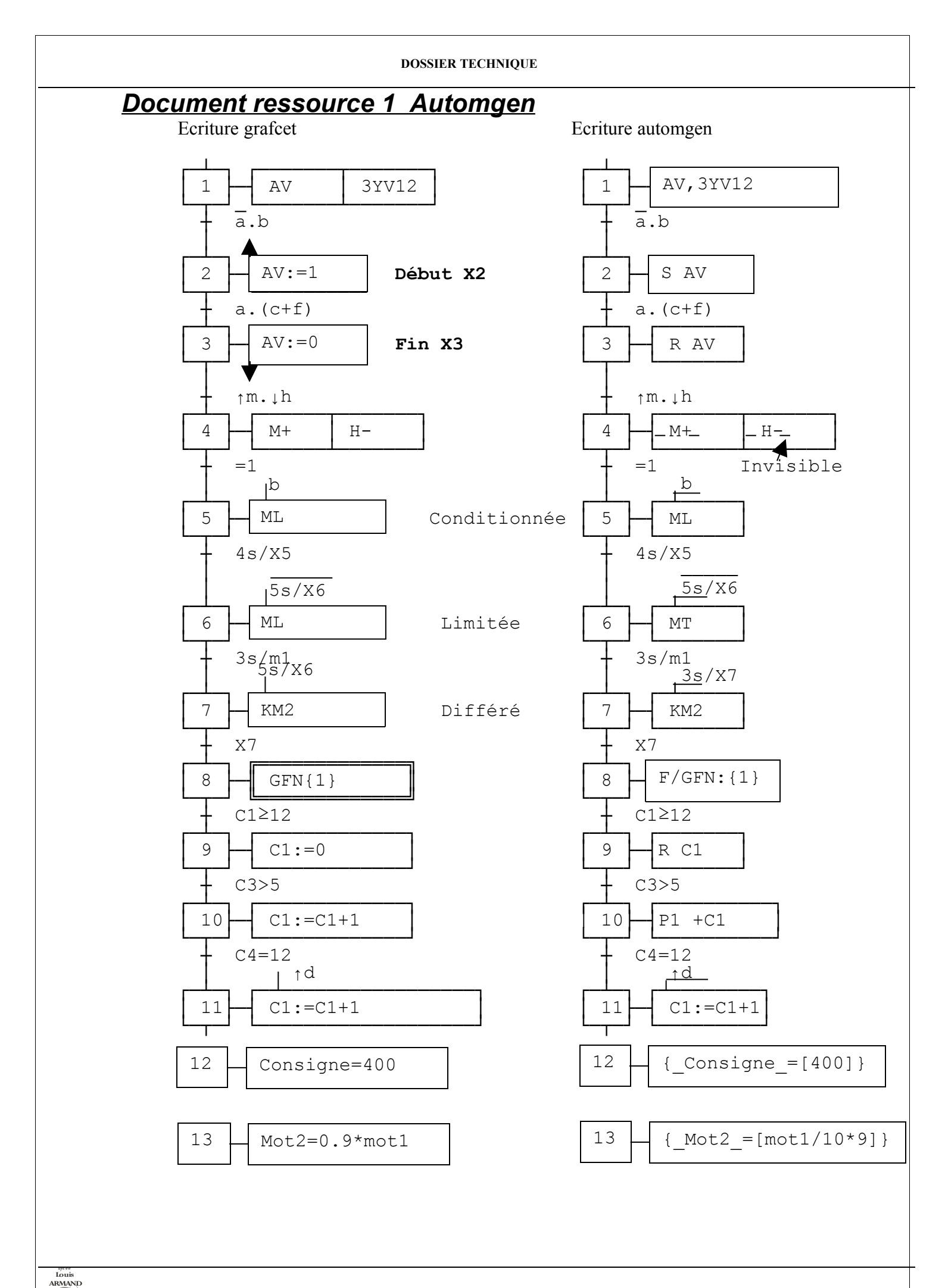

Automate TSX17-20 :PL72.

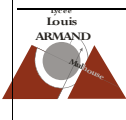

| DOSSIER TECHNIQUE         |                  |
|---------------------------|------------------|
| Adresse automgen          | Adresse automate |
| Entrée TOR                |                  |
| 0                         | 10,0             |
| 1                         | 10,1             |
| [2                        | 10,2             |
| 13                        | 10,3             |
| [4                        | 10,4             |
| 15                        | 10,5             |
| 16                        | 10,6             |
| 17                        | 10,7             |
| 18                        | 10,8             |
| 19                        | 10,9             |
| I10                       | 10,10            |
| <u>I11</u>                | 10,11            |
| I12                       | 10,12            |
| I13                       | 10,13            |
| I14                       | 10,14            |
| I15                       | 10,15            |
| 116                       | 10,16            |
| I17                       | 10,17            |
| I18                       | 10.18            |
| 119                       | 10.19            |
| [20                       | 10.20            |
| [2]                       | 10.21            |
| Sortie TOR                |                  |
| 00                        | O0.0             |
| 01                        | 00.1             |
| 02                        | 00.2             |
| 03                        | 00.3             |
| 04                        | 00.4             |
| 05                        | 00.5             |
| 06                        | 00.6             |
| 07                        | 00.7             |
| 08                        | 00.8             |
| 09                        | 00.9             |
| 010                       | 00.10            |
| 011                       | 00.11            |
| Sortie analogique -/+ 10V |                  |
| M300                      | OW1.0            |
| M301                      | OW1.1            |
| Entrée analogique _/+ 10V |                  |
| M400                      | IW2 0            |
| M401                      | IW2 1            |
| M402                      | IW2 2            |
| M402                      | IW2 3            |
|                           | 1442,0           |

## Automate TSX37-22 (TSX Micro) :PL7.

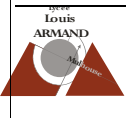

| Adresse automgen          | Adresse automate |
|---------------------------|------------------|
| Entrée TOR                |                  |
| 10                        | %I1.0            |
| 11                        | %I1. <b>1</b>    |
| 12                        | %I1. <b>2</b>    |
| 13                        | %I1.3            |
| I4                        | %I1. <b>4</b>    |
| 15                        | %I1.5            |
| 16                        | %I1.6            |
| 17                        | %I1. <b>7</b>    |
| 18                        | %I1.8            |
| 19                        | %I1.9            |
| I10                       | %I1. <b>10</b>   |
| I11                       | %l1. <b>11</b>   |
| I12                       | %I1. <b>12</b>   |
| I13                       | %I1. <b>13</b>   |
| I14                       | %l1. <b>14</b>   |
| I15                       | %I1. <b>15</b>   |
| Sortie TOR                |                  |
| 00                        | %Q2.0            |
| 01                        | %Q2.1            |
| 02                        | %Q2.2            |
| 03                        | %Q2.3            |
| 04                        | %Q2.4            |
| 05                        | %Q2.5            |
| 06                        | %Q2.6            |
| 07                        | %Q2.7            |
| 08                        | %Q2.8            |
| O9                        | %Q2.9            |
| 010                       | %Q2.10           |
| 011                       | %Q2.11           |
| Sortie analogique 0 - 10V |                  |
| M300                      | %QW0.10          |
| Entrée analogique -/+ 10V |                  |
| M400                      | %IW0.2           |
| M401                      | %IW0.3           |
| M402                      | %IW0.4           |
| M403                      | %IW0.5           |
| M404                      | %IW0.6           |
| M405                      | %IW0.7           |
| M406                      | %IW0.8           |
| M407                      | %IW0.9           |

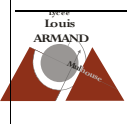

## Automate S7-200:STEP 7.

| Adresse automgen          | Adresse automate |
|---------------------------|------------------|
| Entrée TOR                |                  |
| 10                        | E0.0             |
| 11                        | E0.1             |
| 12                        | E0.2             |
| 13                        | E0.4             |
| I4                        | E1.2             |
| 15                        | E1.3             |
| 16                        | E1.4             |
| I7                        | E1.5             |
| 18                        | E2.0             |
| 19                        | E2.1             |
| I10                       | E2.2             |
| I11                       | E2.3             |
| I12                       | E2.4             |
| I13                       | E2.5             |
| I14                       | E2.6             |
| I15                       | E2.7             |
| Sortie TOR                |                  |
| 00                        | A0.0             |
| 01                        | A0.4             |
| 02                        | A0.5             |
| 03                        | A0.6             |
| 04                        | A2.0             |
| 05                        | A2.1             |
| 06                        | A2.2             |
| 07                        | A2.3             |
| 08                        | A2.4             |
| 09                        | A2.5             |
| O10                       | A2.6             |
| 011                       | A2.7             |
| Sortie analogique 0 - 10V |                  |
| M300                      | Aqw0             |
| Entrée analogique -/+ 10V |                  |
| M400                      | Aiw0             |
| M401                      | Aiw1             |
| M402                      | Aiw2             |
| M403                      | Aiw3             |
| M404                      | Aiw4             |
| M405                      | Aiw5             |
| M406                      | Aiw6             |
| M407                      | Aiw7             |

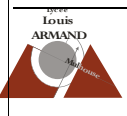

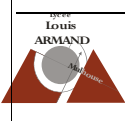